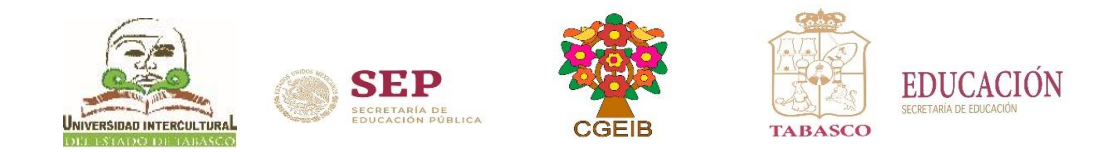

# Guía para realizar el Pago de Derechos en Línea

1. Accesar al Portal de Servicios de la Secretaria de Finanzas (Servicios en línea): https://servicios.spf.tabasco.gob.mx/re\_serviciosinternet/faces/servicios?\_adf.ctrl-state=16mw5no9vb\_3.

2. Seleccionar: Universidad Intercultural del Estado de Tabasco.

- 3. Dar clic en el concepto a pagar No. según corresponda.
- 4. Dar clic en el botón de: Iniciar.
- 5. Llenar con los datos del interesado con los siguientes campos: Nombre, Primer apellido y Segundo Apellido.

6. Llenar los datos del domicilio del interesado, marcados con \*.

7. Dar clic en el botón de: Siguiente.

8. Verifica que tus datos sean correctos y selecciona la forma en la que deseas realizar tu pago: Imprimir Referencia ó Pagar en Línea.

9. Podrás realizar el pago en cualquiera de las dos opciones.

10. Enviar Línea de Captura y Comprobante de Pago ó Voucher al correo electrónico institucional: escolares@uiet.edu.mx.

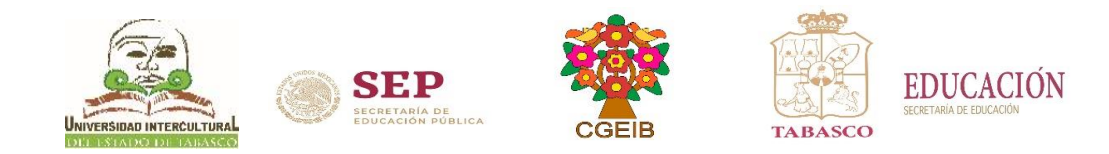

#### Pasos para realizar el Pago de Derechos en Línea

#### Accesar al Portal de Servicios de la Secretaria de Finanzas

https://servicios.spf.tabasco.gob.mx/re\_serviciosin ternet/faces/servicios? adf.ctrl-state=16mw5no9vb\_3

| ido al n | uevo Portal de Servicios de la Secretaria de Finanzas                                                                                     |                                                                                        | 👗 Us |
|----------|----------------------------------------------------------------------------------------------------|----------------------------------------------------------------------------------------|------|
|          |                                                                                                    |                                                                                        |      |
|          | Seguridad y Protección Ciudadana - Constancia de Antecedente no Penal     Seguridad y Protección Ciudadana de Tabasco - Seguridad privada | Sepuridad y Protección Ciudadana - Custodia de valores y mercancia                     |      |
|          |                                                                                                    | 2) 😚 Servicio Estatal de Administración de Bienes Asegurados                           |      |
|          | 2 😰 Servicios Prestados por el Poder Judicial                                                                                             | > # Servicios Prestados por el Poder Judicial                                          |      |
|          | Sria de Educación - Acreditación y certificación de conocimiento de programa                                                              | 3) 🖏 Sais de l'Aurania - Inspersión y visiblencia de abatteles educations particulares |      |
|          | ع 😼 Sria de Finanzas - Art 34 Bis Constancia de Cumplimiento de Obligaciones                                                              | N                                                                                      |      |
|          | <ul> <li>Wniversidad Politeonica del Centro</li> </ul>                                                                                    |                                                                                        |      |
|          | <ul> <li>2) Staversided Politicistica Hessamericana</li> <li>3) Staversided Tecnológico de Tabasco</li> </ul>                             | 2 Gunversidad Politicosca del Golto de Mexico                                          |      |
|          |                                                                                                    | 2 Universidad Popular de Chontalpa                                                     |      |

### 3. Dar clic en el concepto a Pagar según corresponda.

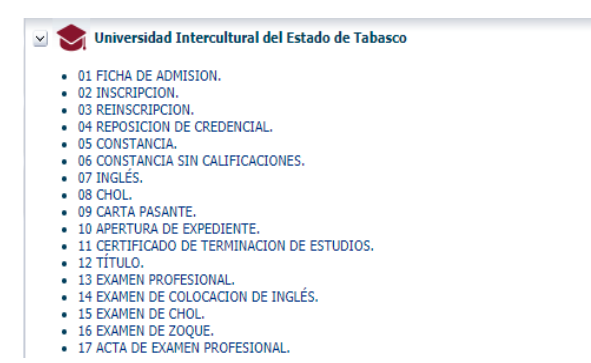

2. Seleccionar: Universidad Intercultural del Estado de Tabasco

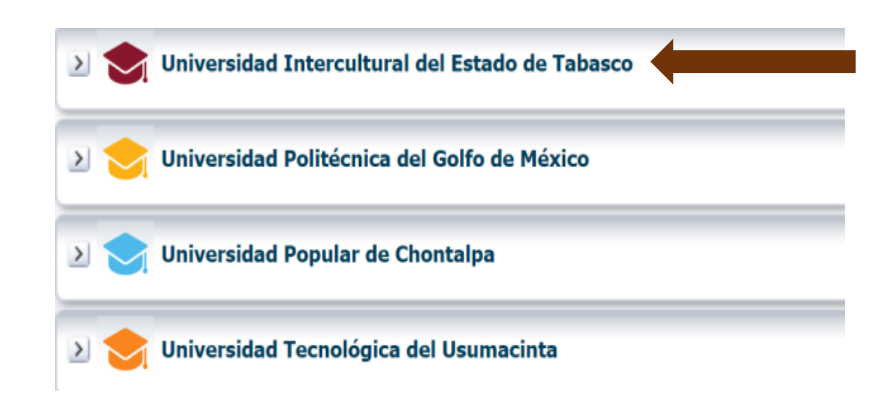

### 4. Dar clic en el botón de Iniciar

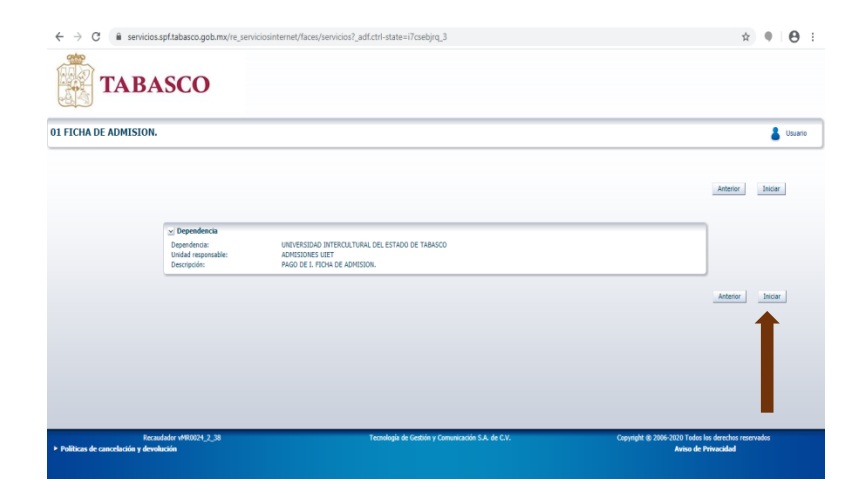

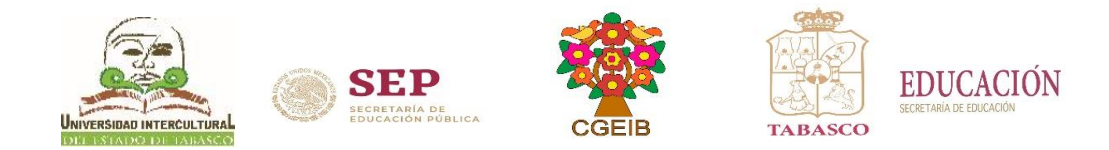

## 5. Llenar con los datos del aspirante los siguientes campos: Nombre, Primer apellido y Segundo Apellido

| Diversos Obligaciones<br>Captura de contribuyente | Sele                     | eccione el tipo e persona a capturar                  |   |
|---------------------------------------------------|--------------------------|-------------------------------------------------------|---|
|                                                   | Proporcione los datos de | la persona, le pampos marcados con (*) son requeridos | • |
| * Nombre:                                         | * Primer apellido:       | Segundo apellido:                                     |   |
| RFC:                                              | CURP:                    |                                                       |   |
|                                                   |                          |                                                       |   |

## 6. Llenar los campos del domicilio del aspirante, marcados con \*

| Por catálogo Libre      |                                |                                                   |          |
|-------------------------|--------------------------------|---------------------------------------------------|----------|
|                         | Proporcione los datos del domi | cilio, los campos marcados con (*) son requeridos |          |
| * Municipio: AGENCIAS   | * Número exterior:             | Teléfono cel:                                     |          |
| * Localidad: AGENCIAS 🔻 | Letra:                         | Correo:                                           |          |
| * Colonia: AGENCIAS V   | Número interior:               | Referencia:                                       |          |
| * Tipo de               | Código postal:                 |                                                   | <i>"</i> |
| * Calle:                | Teléfono fijo:                 |                                                   |          |
|                         |                                |                                                   |          |
|                         |                                |                                                   |          |

# 7. Dar clic en el botón de: Siguiente

|                |                                                     | Conceptos<br><sup>=</sup> Cantidad: 1             |                                                                            |             |
|----------------|-----------------------------------------------------|---------------------------------------------------|----------------------------------------------------------------------------|-------------|
| Clave          |                                                     | Descripción del concepto                          | Importe Su                                                                 | ubtotal     |
| 373            | I FICHA DE ADMISION                                 |                                                   | \$309.29                                                                   | 09.29       |
|                |                                                     |                                                   |                                                                            |             |
|                |                                                     |                                                   | Tota                                                                       | al: 09.29   |
|                |                                                     |                                                   | G Anterior Si                                                              | Siguiente 🕑 |
| Políticas de c | Recaudador vMR0024_2_38<br>sancelación y devolución | Tecnología de Gestión y Comunicación S.A. de C.V. | Copyright ® 2006-2020 Todos los derechos reservados<br>Aviso de Privacidad |             |

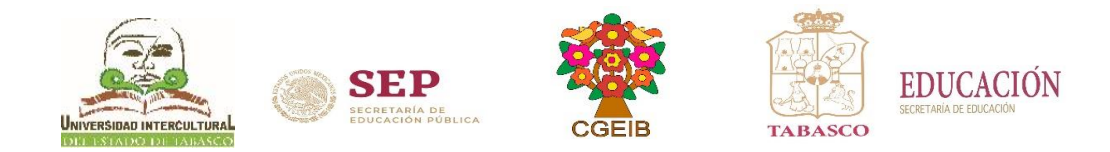

8. Verifica que tus datos sean correctos y selecciona la forma en la que deseas realizar tu pago: Pagar en Línea ó Imprimir Referencia

|                                                                                                    | net/faces/diverso_task_flow/diversosMain?_adf.ctrl-state=i7csebjrq_9                                                                                      | ् 🖈 🌒 🕒 ।                                                                  |
|----------------------------------------------------------------------------------------------------|----------------------------------------------------------------------------------------------------|----------------------------------------------------------------------------|
| TABASCO                                                                                                    |                                                                                                    |                                                                            |
| 01 FICHA DE ADMISION.                                                                                                    |                                                                                                    | 👗 Usuario                                                                  |
| Contribuyente<br>Dera realizer el pago se necesita estar firmado en la aplicación.<br>Cive<br>RECONDEO<br>I FFCHA DE ADMISION | Evide 01 FICHA DE ADMISION<br>MAR GARRIELA BOINTAILA MEMBEZ<br>DONNIO JULIO DE MENDEZ, AMATITAN COL. AMATITAN CALLE ANDADOR SIN NOMBRE NO. SI<br>Converto | )<br>Fechs ds adeudo Subtotal<br>05-07-2020 5309-29<br>-50.29              |
|                                                                                                    | ➡                                                                                                    | Total: \$309.00                                                            |
|                                                                                                    | Regresar Pagar en línea Imprimir Referencia                                                                                                    |                                                                            |
| Recentedor v140024_2_0<br>Políticas de cancelación y devolución                                                               | Tecnología de Gestión y Comanicación 5.A. de C.V.                                                                                                    | Copyright @ 2006-2020 Toolog ke derechos reservados<br>Avise de Privacidad |

9. Podrás realizar el pago en cualquiera de las dos opciones que se muestra:

a) Imprimir Referencia: a través de línea de captura

b) Pagar en línea : a través de una tarjeta bancaria

5/7/2020 https://www.adquiramexico.com.mx/multipagos/portal/payment/voucher?tr=cToHUEvPOwWVF5vqmuldos7dxuQmulava&dp=ZmFsc2U%3D **TABASCO** 05-07-2020 TABASCO CLAUDIA ALICIA CALVO HERNÁNDEZ TOTAL A PAGAR \$309.00 COMPROBANTE DE PAGO POR FOLIO DE PAGO: 164764916 INTERNET (ORIGINAL) Fecha de pago: 05/07/2020 13:18 PM Importe: Referencia: 202037545524238271 \$309.00 LINEA DE CAPTURA PARA BANCOS 20203757732423823 Folio: 2020375455 Concepto: MULTIPAGOS -Medio de pago: VISA/MASTERCARD Titular de la Tarjeta: Fernando Valencia Número tarjeta: \*\*\*\*\*\*\*\*\*\*\* Autorización: Afiliación: Pago en una sola exhibición lefonica de la SF al 01-800-3-10-40-10 donde TRESCIENTOS NUEVE PESOS 00/100 MXP

10. Enviar Línea de Captura y Comprobante de Pago ó Voucher al correo electrónico institucional que aparece en las guías.

Nota: PARA GENERAR SU SOLICITUD desactive el bloqueador de elementos emergentes del explorador y verifique tener instalado Acrobat Reader.